# HOW TO : Log-in to Umoja Step-by-Step (DFS)

- Learn to log on to Employee and Manager Self-Service
- Learn to log on to Umoja Production Systems

v1 I 01 April 2016

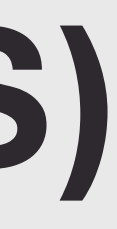

umtija

### How to Log-in to Umoja Step-by-Step Guide : DFS

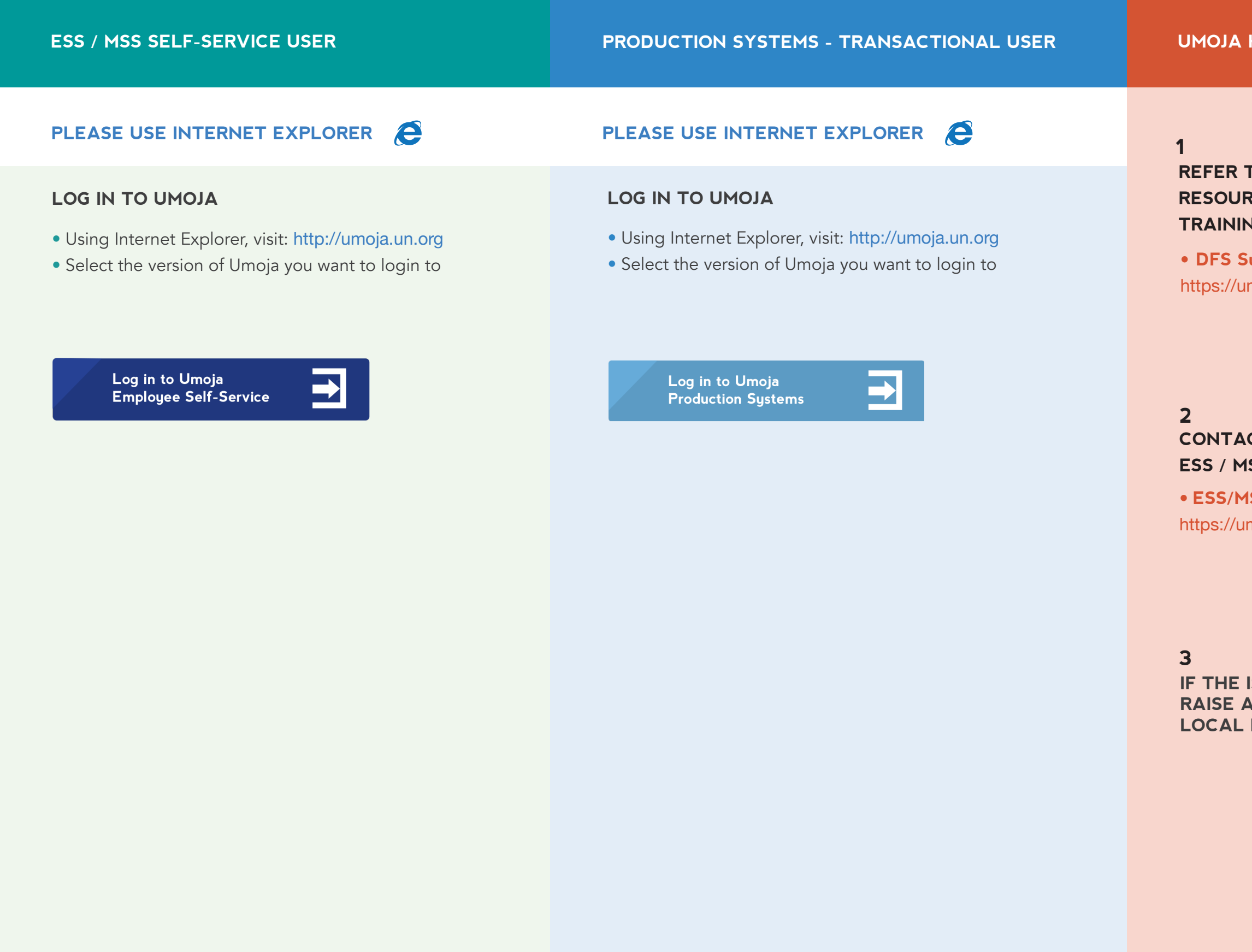

#### UMOJA HELP AND SUPPORT : DFS

#### REFER TO ARTICLES, DOCUMENTS & RESOURCES SUCH AS JOB AIDS, TRAINING MATERIALS, AND FACTSHEETS

• DFS Support Page: https://umoja.un.org/content/dfs

#### CONTACT YOUR LOCAL ESS / MSS FOCAL POINTS

• ESS/MSS Focal Point Contact list https://umoja.un.org/content/dfs

IF THE ISSUE IS STILL UNRESOLVED, RAISE A TICKET WITH YOUR LOCAL DIGITAL SOLUTIONS CENTRE

#### EMPLOYEE / MANAGER SELF-SERVICE USER - UMOJA PORTAL @ HTTP://SELFSERVICE.UMOJA.UN.ORG

#### 1

#### **1ST LAYER LOGIN**:

#### **ENTER**:

- Unite Identity User ID
- Unite Identity password

#### CLICK "LOG ON"

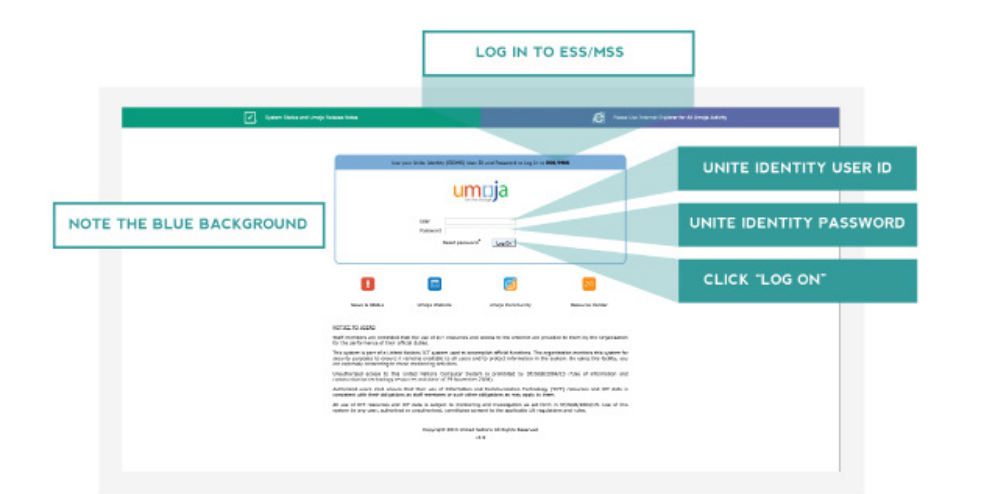

#### 2

**2ND LAYER LOGIN:** 

#### **ENTER:**

- Unite Identity User ID
- Umoja/SAP password

#### CLICK "LOG ON"

## umrija Log On

### 3

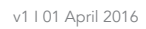

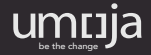

#### YOU WILL THEN BE DIRECTED TO THE UMOJA SELF-SERVICE PORTAL

#### • LPEs and Focal Points will try to resolve any issues locally

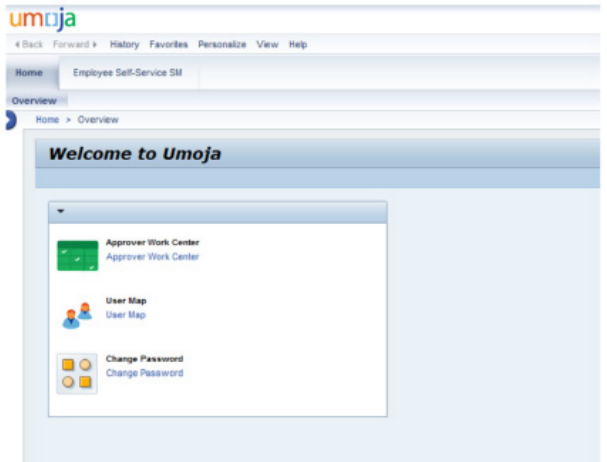

#### UMOJA PRODUCTION SYSTEMS – TRANSACTIONAL USERS UMOJA GATEWAY @ HTTP://LOGIN.UMOJA.UN.ORG

#### 1 1ST LAYER LOGIN:

#### **ENTER**:

- Unite Identity User ID
- Unite Identity password

#### CLICK "LOG ON"

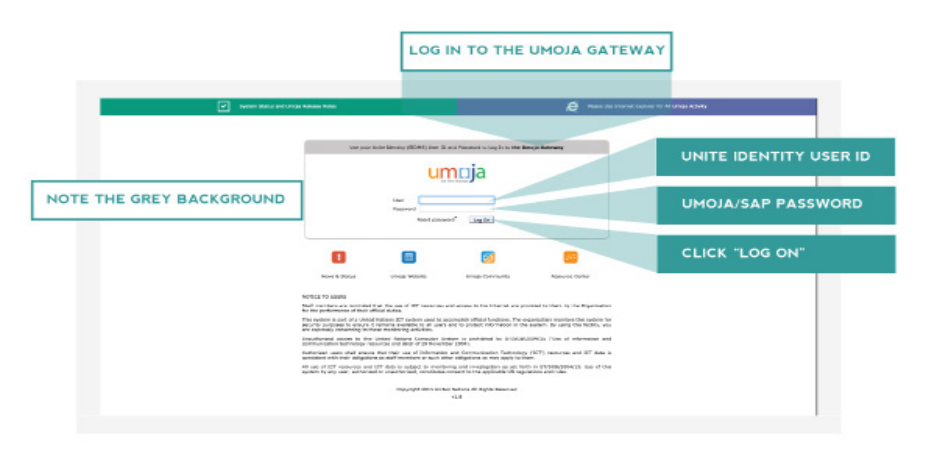

#### 2

#### YOU WILL BE DIRECTED TO: THE UMOJA GATEWAY LANDING PAGE

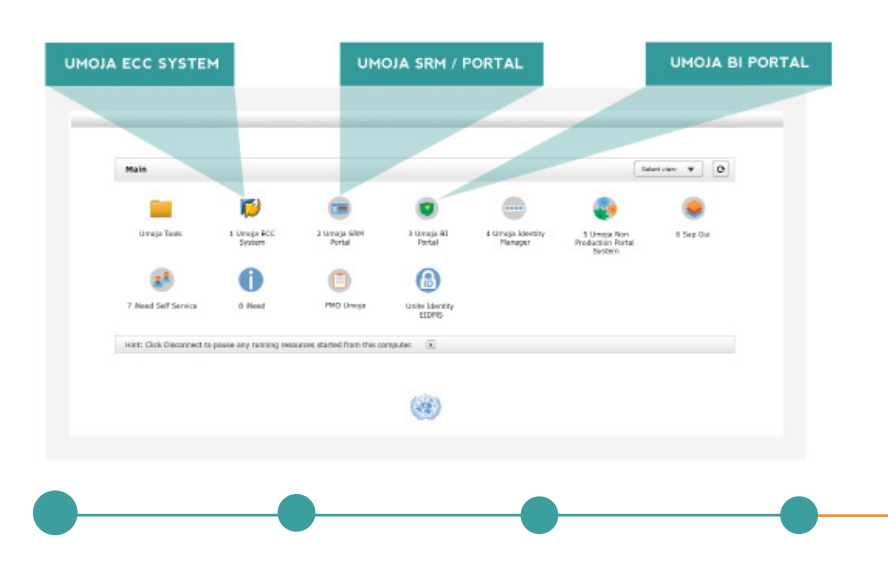

#### **3** SELECT THE UMOJA PRODUCTION SYSTEM YOU NEED

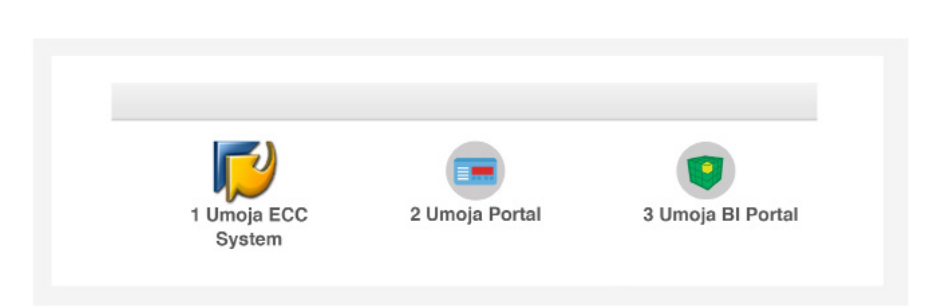

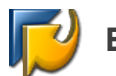

#### ECC: 2ND LAYER LOGIN:

#### ENTER:

- Unite Identity User ID
- Umoja/SAP password

#### CLICK "LOG ON"

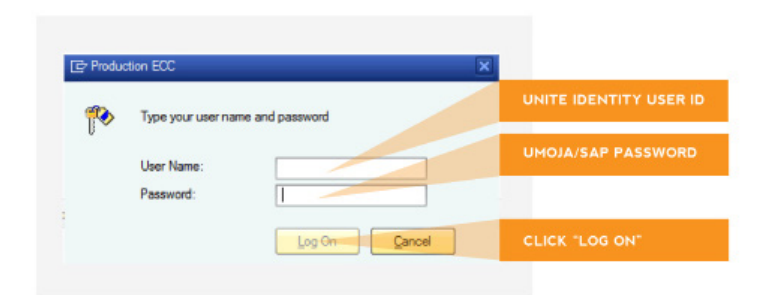

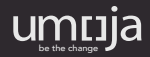

#### SRM / PORTAL: 2ND LAYER LOGIN:

#### **ENTER:**

- Unite Identity User ID
- Umoja/SAP password

#### CLICK "LOG ON"

|  | umrija                                                            |                        |
|--|-------------------------------------------------------------------|------------------------|
|  | User"                                                             | UNITE IDENTITY USER ID |
|  | Log Ot<br>Forget Unisja production paceword? I Need help? Viol un | CLICK "LOG ON"         |

#### **BI PORTAL: 2ND LAYER LOGIN:**

#### ENTER

- Unite Identity User ID
- Umoja/SAP password

#### CLICK "LOG ON"

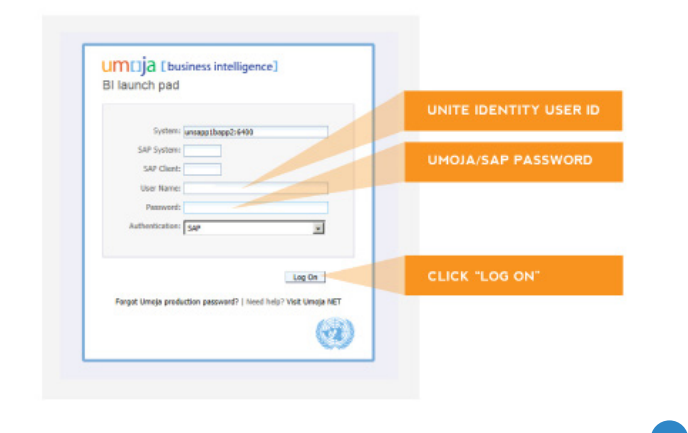